# LTV-ICDMx-E9235L-F

Антивандальная IP-видеокамера типа «шар» с ИК-подсветкой

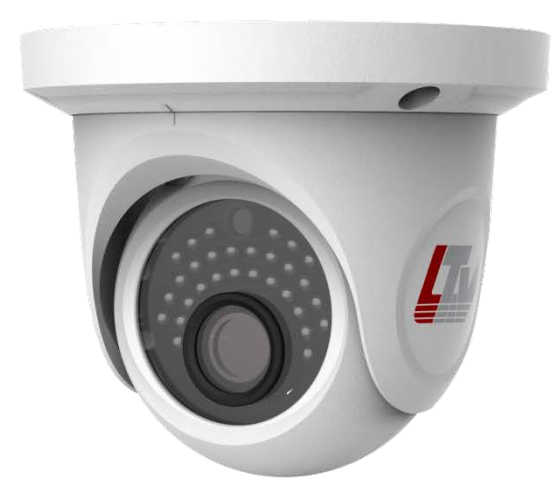

## Инструкция по быстрому запуску

Версия 1.0

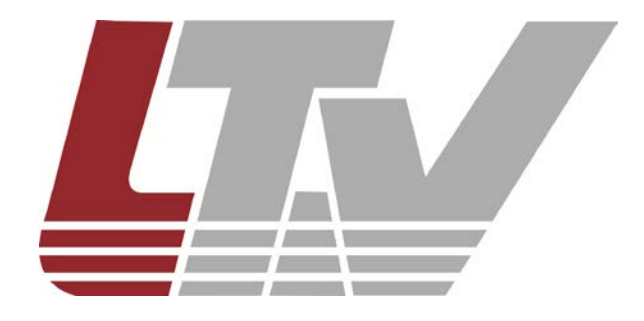

www.ltv-cctv.ru

Данное руководство по быстрому запуску предназначено для быстрой установки и настройки IP-камеры и содержит только базовую информацию по функциям видеокамеры и различным настройкам. Перед подключением, настройкой и работой с IP-камерой, пожалуйста, полностью ознакомьтесь с Инструкцией по эксплуатации.

### 1. Комплект поставки

В комплект поставки входят:

- ІР-камера;
- инструкция по быстрому запуску;
- монтажный комплект;
- CD-диск.

## 2. Соединения

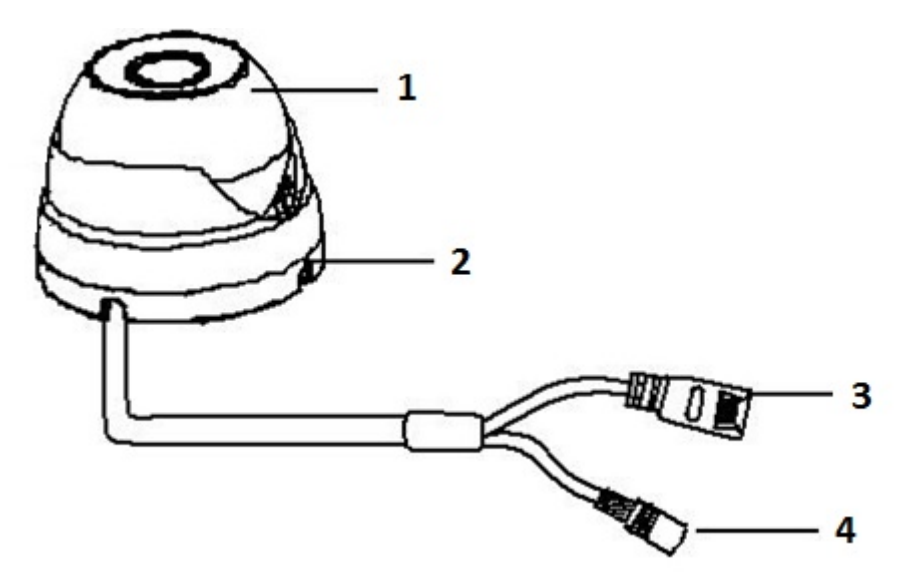

Рис.2.1. Разъемы LTV-ICDMx-E9235L-F

- 1. Видеомодуль
- 2. Монтажное основание
- 3. LAN: сетевой разъем RJ45
- 4. Разъем питания 12В (DC)

## 3. Сетевое подключение (IE/Internet Explorer)

Вы можете подключить IP-камеру к сети LAN или WAN. Возьмем для примера браузер IE 6.0.

#### 3.1. LAN (локальная сеть)

По сети существует две возможности доступа к ІР-камере:

- 1. доступ с помощью IP-Tool;
- 2. прямой доступ с помощью браузера IE.

#### 3.1.1. Доступ с помощью IP-Tool

**Шаг 1.** Убедитесь, что ваш компьютер и IP-камера находятся в одной подсети, и на вашем компьютере установлена программа IP-Tool, которая идет на CD-диске в комплекте поставки.

Шаг 2. Используйте программу IP-Tool для настройки сетевых параметров IP-камеры.

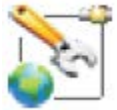

| P Tool Deale | er 1.8.2    | .8             |                               |                |             |                                         |                   |             |                |                 |                       |
|--------------|-------------|----------------|-------------------------------|----------------|-------------|-----------------------------------------|-------------------|-------------|----------------|-----------------|-----------------------|
|              | <b>5</b> [/ | lana           | geme                          | nt too         | ols         | 0 1 1 1 1 1 1 1 1 1 1 1 1 1 1 1 1 1 1 1 | 841184            |             |                |                 |                       |
| мя устройсті | ва          | IP agpecc      | маска подсети                 | Шлюз           | Дата порта  | HTTP nopt                               | MAC               | DHCP        | Тип устройства | Версия прошивки | I Software Build Date |
| ICDM2-E62    | 230L-V      | 93.171.136.214 | 255.255.255.0                 | 93.171.136.254 | 9008        | 80                                      | 00:18:AE:35:55:85 | not started | IP Camera      | 3.3.2           | 20130807              |
| ICDM1-E82    | 230L-F      | 93.171.136.174 | 255.255.255.0                 | 93.171.136.254 | 9008        | 80                                      | 00:18:AE:35:55:C8 | not started | IP Camera      | 3.3.3.beta3     | 20130807              |
| ICDM2-E82    | 230L-F      | 93.171.136.226 | 255.255.255.0                 | 93.171.136.254 | 9008        | 80                                      | 00:18:AE:34:A8:94 | not started | IP Camera      | 3.3.2           | 20130807              |
| -ICDM2-E62   | 230L-F      | 93.171.136.134 | 255.255.255.0                 | 93.171.136.254 | 9008        | 80                                      | 00:84:24:43:0F:69 | not started | IP Camera      | 3.3.2           | 20130807              |
| -ICDM2-E82   | 230L-V      | 93.171.136.215 | 255.255.255.0                 | 93.171.136.254 | 9008        | 80                                      | 00:18:AE:37:5E:02 | not started | IP Camera      | 3.3.2           | 20130807              |
| -ICDM1-E62   | 230L-F      | 93.171.136.209 | 255.255.255.0                 | 93.171.136.254 | 9008        | 80                                      | 00:18:AE:37:5E:26 | not started | IP Camera      | 3.3.3.beta3     | 20130807              |
| -ICDM2-E42   | 230         | 93.171.136.234 | 255.255.255.0                 | 93.171.136.254 | 9008        | 80                                      | 00:18:AE:37:27:C2 | not started | IP Camera      | 3.3.2           | 20130807              |
|              |             |                |                               |                |             |                                         |                   |             |                |                 |                       |
|              |             |                |                               |                |             |                                         |                   |             |                | ]               |                       |
| ev. Name:    | PTZ         |                | IP:                           | 93.171.1       | 36.230      | DNS1:                                   | 8.8.8             | 8           | Kernel Ve      | r: 20           | 111010                |
| AC Addr.:    | 00:18:      | AE:34:A8:53    | :34:A8:53 Sub Mask: 255.255.2 |                | 255.0 DNS2: |                                         | 8.8.8             | 8           | Hardware       | Ver: 1.2        | 2                     |
| еv. Туре:    | IP Car      | nera           | Gateway:                      | 93.171.1       | 36.254      | Http Por                                | t: 80             |             | Software       | Ver: 3.3        | 3.2                   |
| ata Dark     | 9008        |                | Puild Date:                   | 2013070        | 6           |                                         |                   |             |                |                 |                       |

Рис.3.1.1.1. Программа IP-Tool

Программа IP-Tool автоматически найдет устройство после его включения. После запуска программы IP-Tool и выбора вашей IP-камеры из списка, вы можете проверить информацию об IP-камере. Если вы не можете понять, какая камера в списке ваша, вы можете идентифицировать вашу камеру по MAC-адресу.

Вы можете посмотреть детальную информацию об IP-камере, если щелкнете по адресу устройства, как показано на рис.3.1.1.2.

| P Tool Deal                 | er 1.8.2 | .8             | -                      |                |             | LIL IAN LILLI ILLIAN |                   |             |                |                 | 0                  |
|-----------------------------|----------|----------------|------------------------|----------------|-------------|----------------------|-------------------|-------------|----------------|-----------------|--------------------|
|                             | ⊃ I∖     | lana           | geme                   | nt too         | ols         |                      |                   |             |                |                 | 81185              |
| мя устройст                 | ва       | IP адресс      | маска подсети          | Шлюз           | Дата порта  | HTTP nopt            | MAC               | DHCP        | Тип устройства | Версия прошивки | Software Build Dat |
| ICDM2-E6                    | 230L-V   | 93.171.136.214 | 255.255.255.0          | 93.171.136.254 | 9008        | 80                   | 00:18:AE:35:55:85 | not started | IP Camera      | 3.3.2           | 20130807           |
| ICDM1-E8                    | 230L-F   | 93.171.136.174 | 255.255.255.0          | 93.171.136.254 | 9008        | 80                   | 00:18:AE:35:55:C8 | not started | IP Camera      | 3.3.3.beta3     | 20130807           |
| ICDM2-E8                    | 230L-F   | 93.171.136.226 | 255.255.255.0          | 93.171.136.254 | 9008        | 80                   | 00:18:AE:34:A8:94 | not started | IP Camera      | 3.3.2           | 20130807           |
| ICDM2-E6                    | 230L-F   | 93.171.136.134 | 255.255.255.0          | 93.171.136.254 | 9008        | 80                   | 00:84:24:43:0F:69 | not started | IP Camera      | 3.3.2           | 20130807           |
| -ICDM2-E8                   | 230L-V   | 93.171.136.215 | 255.255.255.0          | 93.171.136.254 | 9008        | 80                   | 00:18:AE:37:5E:02 | not started | IP Camera      | 3.3.2           | 20130807           |
| -ICDM1-E6                   | 230L-F   | 93.171.136.209 | 255.255.255.0          | 93.171.136.254 | 9008        | 80                   | 00:18:AE:37:5E:26 | not started | IP Camera      | 3.3.3.beta3     | 20130807           |
| HCDM2-E4                    | 230      | 93.171.136.234 | 255.255.255.0          | 93.171.136.254 | 9008        | 80                   | 00:18:AE:37:27:C2 | not started | IP Camera      | 3.3.2           | 20130807           |
|                             |          |                |                        |                | 111         |                      |                   |             |                |                 |                    |
|                             |          |                |                        |                |             |                      |                   |             |                |                 |                    |
| ev. Name:                   | PTZ      |                | IP:                    | 93.171.1       | 36.230      | DNS1:                | 8.8.8.            | 3           | Kernel Ve      | r: 201          | 11010              |
| AC Addr.: 00:18:AE:34:A8:53 |          | AE:34:A8:53    | 3 Sub Mask: 255.255.25 |                | 255.0 DNS2: |                      | 8.8.8.            | 3           | Hardware       | Ver: 1.2        |                    |
| еv. Туре:                   | IP Car   | nera           | Gateway:               | 93.171.1       | 36.254      | Http Por             | t: 80             |             | Software       | Ver: 3.3.       | 2                  |
| ata Port:                   | 9008     |                | Build Date:            | 2013070        | 5           |                      |                   |             |                |                 |                    |

Рис.3.1.1.2. Информация о подключенном устройстве

Шаг 3. Дважды щелкните правой кнопкой мыши на IP-адресе и выберите «browse with IE» («просмотр с помощью IE»). После этого система откроет браузер IE, как показано на рис.3.1.1.3. Браузер IE автоматически запустит элемент управления ActiveX. Проверьте настройки безопасности вашего браузера, установка элементов ActiveX должна быть разрешена. После того, как элемент управления ActiveX установится, появится окно авторизации.

|              | Версия клиента: 2.1.1.2 |
|--------------|-------------------------|
| Имя польз.   | admin                   |
| Пароль       | ******                  |
| Тип битрейта | 1 1080P 25fps           |
| Язык         | Русский                 |
|              | 🗹 сохранить пароль      |
|              | OK Cancel               |
|              |                         |

Рис.3.1.1.3. Окно авторизации в браузере

Введите имя пользователя и пароль, после чего нажмите кнопку «ОК» для входа.

ВНИМАНИЕ: По умолчанию значения имени пользователя и пароля следующие:

#### Имя пользователя: admin

Пароль: 123456

Вы также можете изменить IP-адрес камеры с помощью программы IP-Tool. После этого можно будет ввести измененный IP-адрес и порт данных в адресной строке браузера IE для доступа к IP-камере.

Для того чтобы изменить IP-адрес камеры с помощью программы IP-Tool, правой кнопкой мыши щелкните на информации об устройстве и выберите «network setup». После этого появится окно сетевых настроек, как показано на рис.3.1.1.4.

| ocal Config           | Restat DTI 0100000 | Device config<br>Automa | tic search                 | netwo            | ık              |     |          |           |    |   |
|-----------------------|--------------------|-------------------------|----------------------------|------------------|-----------------|-----|----------|-----------|----|---|
| Adapter<br>IP Address | 192 168 13 49      | O Obtain                | an IP addie<br>tollowing I | ess au<br>IP add | tomatic<br>ress | aly |          |           |    |   |
| Subnet Mask:          | 255 255 255 0      | IP Address              | 192 .                      | 168 .            | 0               | 201 | DNS1:    | 192 . 168 | 0. | 1 |
| Gateway               | 192.168.13.1       | Subnet                  | 255                        | 255              | 255             | 0   | DNS2     | 8 . 8     | 8  | 8 |
| DNS1:                 | 210.21.196.6       |                         |                            |                  |                 |     |          |           |    |   |
| DNS2                  | 210.53.31.2        | Gateway:                | 192 .                      | 168              | 0               | 1   |          |           |    |   |
|                       |                    | User Name               |                            |                  |                 |     | Password |           |    |   |

Рис.3.1.1.4. Окно сетевых настроек в IP-Tool

Например, адрес подсети, в которой находится компьютер — 192.168.13.х. Выберите «Использовать следующий IP-адрес» (рис.3.1.1.4), а затем измените IP-адрес, маску подсети, шлюз IP-камеры так, чтобы они были в одной подсети с компьютером.

Возьмем 192.168.13.51 для примера (см. рис.3.1.1.5). Пожалуйста, изменяйте IP-адрес вашего устройства в соответствии с реальными практическими значениями. После изменения данных введите имя пользователя и пароль, а затем нажмите кнопку ОК для сохранения настроек.

| ocal Config  | Realtek RTL8168D(PL | Device config                                                          |
|--------------|---------------------|------------------------------------------------------------------------|
| IP Address   | 192.168.13.49       | Obtain an IP address automatically     Olive the following IP address: |
| Subnet Mask: | 255.255.255.0       | IP Address 192 . 168 . 13 . 51 DNS1: 192 . 168 . 0 . 1                 |
| Gateway.     | 192.168.13.1        | Subpet 255 255 255 0 DNS2 8 8 8 8                                      |
| DNS1:        | 210.21.196.6        |                                                                        |
| DNS2:        | 210.53.31.2         | Gateway: 032 158 13 1                                                  |
|              |                     | User Name admin v Password                                             |

Рис.3.1.1.5. Изменение сетевых настроек в IP-Tool

ВНИМАНИЕ: По умолчанию значения имени пользователя и пароля следующие:

#### Имя пользователя: admin

#### Пароль: 123456

#### 3.1.2. Прямой доступ с помощью ІЕ

Сетевой сервис по умолчанию:

IP-адрес: 192.168.226.201 HTTP: 80 Маска подсети: 255.255.255.0 Порт данных: 9008 Шлюз: 192.168.226.1

При использовании IP-камеры в первый раз, используйте при соединении указанные выше значения по умолчанию.

Шаг 1. Вручную установите IP-адрес на компьютере. Сегмент сети должен быть таким же, как значения по умолчанию на IP-камере. Щелкните правой кнопкой мыши на иконке «Сеть» на рабочем столе вашего компьютера и выберите пункт «Свойства», как показано на левой части рис.3.1.2.1. Щелкните правой кнопкой мыши по значку «Подключение по локальной сети» и во всплывающем окне выберите «Свойства», как показано на правой части рис.3.1.2.1.

|   | Open<br>Explore<br>Search for Computers    | Real Status<br>Repair |
|---|--------------------------------------------|-----------------------|
| - | Map Network Drive Disconnect Network Drive | VMn Bridge Connection |
|   | Create Shortcut                            | Create Shortcut       |
|   | Delete                                     | Delete                |
|   | Rename                                     | Rename                |
| j | Properties                                 | Properties            |

Рис.3.1.2.1. Доступ к свойствам сети

Выберите «Протокол Интернета версии 4 (TCP/IP)». На закладке «Основные» введите IPадрес и прочую сетевую информацию о компьютере, согласно рис.3.1.2.2.

| nternet Protocol (TCP/IP) Prope<br>General                                                                        | rties ? ﮐ                                                                |
|----------------------------------------------------------------------------------------------------|--------------------------------------------------------------------------|
| You can get IP settings assigned autor<br>this capability. Otherwise, you need to<br>the appropriate IP settings. | natically if your network supports<br>ask your network administrator for |
| Obtain an IP address automatical                                                                                  | ly                                                                       |
| O Use the following IP address: ──                                                                                |                                                                          |
| <u>I</u> P address:                                                                                               | 192 . 168 . 226 . 220                                                    |
| S <u>u</u> bnet mask:                                                                                             | 255 . 255 . 255 . 0                                                      |
| <u>D</u> efault gateway:                                                                                          | 192.168.226.1                                                            |
| Obtain DNS server address autor                                                                                   | natically                                                                |
| Use the following DNS server add                                                                                  | dresses:                                                                 |
| Preferred DNS server:                                                                                             | 192.168.0.1                                                              |
| Alternate DNS server:                                                                                             | · · ·                                                                    |
|                                                                                                    | Ad <u>v</u> anced                                                        |
|                                                                                                    | OK Cancel                                                                |

Рис.3.1.2.2. Ввод сетевой информации

Шаг 2. Откройте браузер IE, введите значения IP-камеры по умолчанию и нажмите «Enter». Браузер IE загрузит элемент управления Active X автоматически.

Шаг 3. После загрузки элемента управления ActiveX появится окно авторизации, как показано на рис.3.1.1.3.

Шаг 4. Введите имя пользователя и пароль в окне авторизации и нажмите кнопку «ОК» для входа в интерфейс просмотра «Живого видео». Вы можете управлять и настраивать IP-камеру, например, менять IP-адрес и т.п.

#### 3.2. WAN (глобальная сеть)

#### Доступ через роутер или виртуальный сервер

**Шаг 1**. Произведете соединение аналогично шагам, описанным в разделе LAN. Войдите в систему и в базовой конфигурации сети установите данные порта, согласно рис.3.2.1.

| Network basic config |      |  |  |  |  |
|----------------------|------|--|--|--|--|
| HTTP Port            | 80   |  |  |  |  |
| Data Port            | 9008 |  |  |  |  |

Рис.3.2.1. Настройка порта

Шаг 2. Войдите в конфигурацию сети, раздел Конфигурация IP, чтобы изменить IP-адрес.

| IP Config                          |                                              |                          |                |
|------------------------------------|----------------------------------------------|--------------------------|----------------|
| ○ Obtain an I<br>—  ● Use the foll | P address automatically<br>lowing IP address |                          |                |
| IP Address                         | 192.168.6.6                                  |                          |                |
| Subnet Mask                        | 255 . 255 . 255 . 0                          | Gateway                  | 192.168. 6 . 1 |
| Preferred DNS<br>server:           | 210 . 21 . 53 . 2                            | Alternate DNS<br>server: | 210.21.196.6   |

Рис.3.2.2. ІР-конфигурация

**ВНИМАНИЕ:** Результаты описанных выше шагов должны быть сохранены после изменения порта и IP-адреса. После сохранения настроек снова войдите (перезайдите) в устройство.

Шаг 3. Войдите в интерфейс управления роутером через браузер IE. Переназначьте IP-адрес и порт IP-камеры во вкладке «Виртуальный Сервер». Название зависит от роутера.

|             |       |    | Port  | Range    |                |       |
|-------------|-------|----|-------|----------|----------------|-------|
| Application | Start |    | End   | Protocol | IP Address     | Enabl |
| 1           | 9008  | to | 9008  | Both 💌   | 192.168.6. 6   |       |
| 2           | 80    | to | 81    | Both 💌   | 192.168.6. 6   | 1     |
| 3           | 10000 | to | 10001 | Both 💌   | 192.168.6. 166 |       |
| 4           | 21000 | to | 21001 | Both 💌   | 192.168.6. 156 |       |
| 5           | 7777  | to | 7778  | Both 💌   | 192.168.6. 206 |       |
| 6           | 1029  | to | 1030  | Both 💌   | 192.168.6. 207 |       |

Рис.3.2.3. Конфигурация роутера

Шаг 4. Откройте браузер IE и введите его WAN IP и http-порт для доступа. Следующие шаги аналогичны шагам 3 и 4 *раздела 3.1.2. LAN*.

# Спецификация

|            | Модель                                   | LTV-ICDM1-E9235L-F3.6                                       |  |  |  |  |  |
|------------|------------------------------------------|-------------------------------------------------------------|--|--|--|--|--|
|            | Матрица                                  | 1/4" CMOS                                                   |  |  |  |  |  |
|            | Количество эффективных пикселей<br>(ГхВ) | 1280x720                                                    |  |  |  |  |  |
|            | Электронный затвор                       | 1/25 - 1/100 000 c                                          |  |  |  |  |  |
| Видео      | Основной поток                           | 1280х720 (до 25 к/с)                                        |  |  |  |  |  |
|            | Дополнительный поток                     | 1280х720 (до 10 к/с) / D1 (до 25 к/с) / CIF (до 25 к/с)     |  |  |  |  |  |
|            | Чувствительность                         | 0 лк (ИК вкл.)                                              |  |  |  |  |  |
|            | Кодек                                    | H.264                                                       |  |  |  |  |  |
|            | Тип объектива                            | Встроенный с фиксированным фокусным расстоянием             |  |  |  |  |  |
| Объектив   | Фокусное расстояние                      | f=3.6мм                                                     |  |  |  |  |  |
|            | Управление диафрагмой                    | -                                                           |  |  |  |  |  |
|            | Режим "день/ночь"                        | Есть, механический ИК-фильтр                                |  |  |  |  |  |
|            | ИК-подсветка                             | Встроенная, 10-20 метров                                    |  |  |  |  |  |
|            | Компенсация засветки                     | BLC, D-WDR                                                  |  |  |  |  |  |
| Функции    | Регулировка усиления                     | AGC                                                         |  |  |  |  |  |
|            | Баланс белого                            | AWB / Предустановки                                         |  |  |  |  |  |
|            | Режим накопления                         | Есть                                                        |  |  |  |  |  |
|            | Детекция движения                        | Есть                                                        |  |  |  |  |  |
|            | Тревожный вход/выход                     | -                                                           |  |  |  |  |  |
|            | Поддержка карт памяти Micro SD           | -                                                           |  |  |  |  |  |
|            | Сеть                                     | RJ45                                                        |  |  |  |  |  |
|            | Протоколы                                | TCP/IP, UDP, DHCP, NTP, RTSP, PPPoE, DDNS, SMTP, FTP, ONVIF |  |  |  |  |  |
| Сеть       | Web-браузер                              | Internet Explorer                                           |  |  |  |  |  |
|            | Безопасность                             | Защита паролем, фильтрация по IP и MAC-адресу               |  |  |  |  |  |
|            | Питание                                  | 12В (DC), 5Вт<br>РоЕ (IEEE 802.3af), 5Вт                    |  |  |  |  |  |
|            | Исполнение                               | Уличное                                                     |  |  |  |  |  |
| Физические | Класс защиты                             | IP66                                                        |  |  |  |  |  |
| параметры  | Рабочая температура                      | -40°C+50°C                                                  |  |  |  |  |  |
|            | Размеры (DxB)                            | 108х90.4 мм                                                 |  |  |  |  |  |
|            | Вес                                      | 0.325 кг                                                    |  |  |  |  |  |

## О бренде LTV

Торговая марка LTV принадлежит торговому дому ЛУИС+ и известна на российском рынке с 2004 года. В настоящее время под маркой LTV представлено оборудование различных производителей из Южной Кореи, Тайваня и Китая. Линейка оборудования LTV - это полнофункциональный набор устройств, оптимальных по соотношению «цена/качество», ассортимент которых постоянно пополняется, следуя новым тенденциям на рынке CCTV и создавая их. Марка LTV представлена во всех основных подгруппах оборудования для создания систем видеонаблюдения любой сложности: видеокамеры, сменные объективы, видеорегистраторы, мониторы, кожухи и аксессуары.

Предлагаем посетить профильный сайт, посвящённый оборудованию торговой марки LTV <u>http://www.ltv-cctv.ru</u>. Здесь Вы можете найти полезную техническую информацию, скачать инструкции, а также получить последнюю версию каталога оборудования. Если у Вас возникнут технические вопросы, наши специалисты всегда будут рады помочь Вам.

Спасибо за то, что приобрели оборудование LTV!

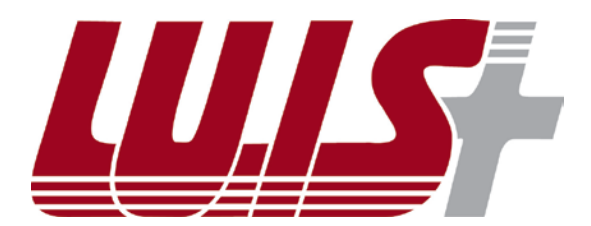

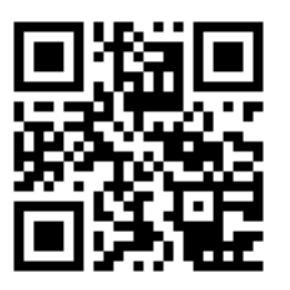

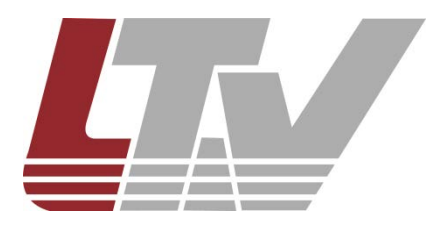

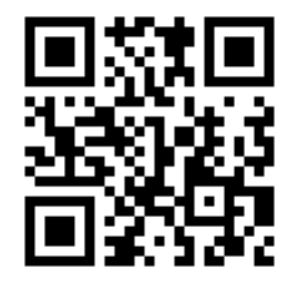